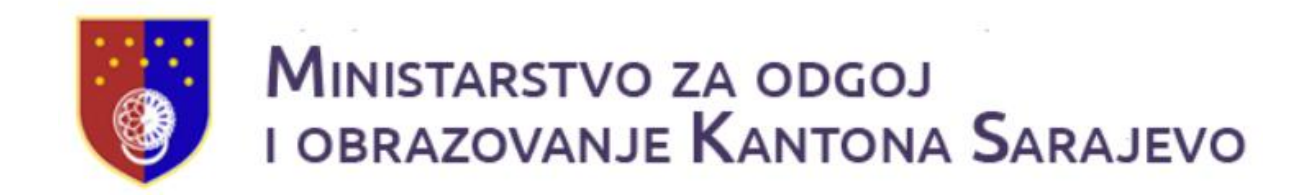

# Online upis djece u javne i privatne predškolske ustanove Kantona Sarajevo

Korisničko uputstvo za Komisije

## Sadržaj

| Sadržaj           | 2  |
|-------------------|----|
| O ovom uputstvu   | 3  |
| Prijava na sistem | 4  |
| Odjava            | 5  |
| Glavni meni       | 6  |
| Verifikacija      | 7  |
| Izvještaji        | 9  |
| Podrška           | 10 |

### O ovom uputstvu

Online upis djece u javne i privatne predškolske ustanove Kantona Sarajevo ima za cilj uspostavu centralizovane baze podataka djece koja se upisuju u javne i privatne predškolske ustanove u Kantnonz Sarajevo.

Ovo uputstvo je namijenjeno komisijama.

### Prijava na sistem

Ova forma omogućava identifikaciju korisnika, čime mu se omogućava prikaz funkcionalnosti koje odgovaraju njegovoj korisničkoj ulozi i pravima pristupa definisanim za tu ulogu.

|                                                                 | EMIS Predškolsko                                                                                                    |
|-----------------------------------------------------------------|----------------------------------------------------------------------------------------------------|
| Prijav                                                          | ite se                                                                                                    |
| Korisničko im                                                   | e <sup>s</sup>                                                                                                    |
| Lozinka*                                                        | Ø                                                                                                    |
|                                                                 | Nemate korisnički račun? Registruj se                                                                                                    |
|                                                                 | PRIJAVA                                                                                                    |
|                                                                 | Zaboravili ste lozinku?                                                                                                    |
| Informacio<br>mreže. Ra<br>kontinuira<br>javne i priv           | ni sistem EMIS Predškolsko je implementiran na nivou kontrolirane računarske<br>d na mreži i upotreba uređaja i resursa na ovoj infrastrukturi se nadgledaju<br>no. Sistem je namijenjen isključivo za provođenje procesa online upisa djece u<br>vatne predškolske ustanove Kantona Sarajevo.                                                                                                    |
| U slučaju<br>ustanovu,<br>direktno k<br>korištenja<br>skladu sa | da Vi nemate namjeru da upisujete dijete u javnu ili privatnu predškolsku<br>ne pokušavajte prijavljivanje na ovaj sistem i vodite računa da u suprotnom<br>šite Zakon i da time možete biti tretirani od strane nadležnih službi. Nastavkom<br>ovog sistema prihvatate da ste svjesni tih činjenica i da ćete koristiti sistem u<br>pravilima Ministarstva za odgoj i obrazovanje Kantona Sarajevo. |
| Klikom na                                                       | link "PRIJAVA" potvrđujete da se slažete sa gore navedenim.                                                                                                    |
| PA<br>sa                                                        | ŽNJA: Svaka zloupotreba gornjeg povlači zakonom propisane<br>nkcije.                                                                                                    |

Da bi se korisnik prijavio na aplikaciju, treba unijeti svoje korisničko ime i lozinku u odgovarajuća, za to predviđena, i označena polja.

Nakon unosa korisničkih podataka, potrebno je kliknuti na dugme "Prijava" ili pritisnuti dugme "Enter".

U slučaju ispravno unesenih podataka, korisnik će biti preusmjeren na početnu stranicu menija čiji sadržaj odgovara ulozi njegovog korisničkog računa, te će mu biti omogućen pristup svim funkcionalnostima aplikacije predefinisanim za upotrebu korisnika iz te uloge.

U slučaju unosa pogrešnih autorizacijskih podataka, korisniku će biti prikazana poruka o grešci, te će biti zamoljen da nanovo pokuša izvršiti prijavu na sistem.

### Odjava

Odjava nije implementirana u vidu posebne forme, nego kao globalno dostupan link, prikazan u meniju, u desnom gornjem dijelu ekrana, svakog prijavljenog korisnika. Klikom na ovaj link korisnik se odjavljuje sa aplikacije, oduzete su mu sve privilegije, te je preusmjeren na početnu stranicu aplikacije.

|    |    | KOMISIJA 🙁       |  |
|----|----|------------------|--|
|    | \$ | Lični detalji    |  |
|    | 07 | Promjena lozinke |  |
| ak | ⋳  | Pregled prijava  |  |
| 1  | €  | Odjava           |  |
|    |    |                  |  |

### Glavni meni

Nakon uspješne prijave, u lijevom dijelu se nalaze glavne funkcionalnosti vezane za ministarstvo:

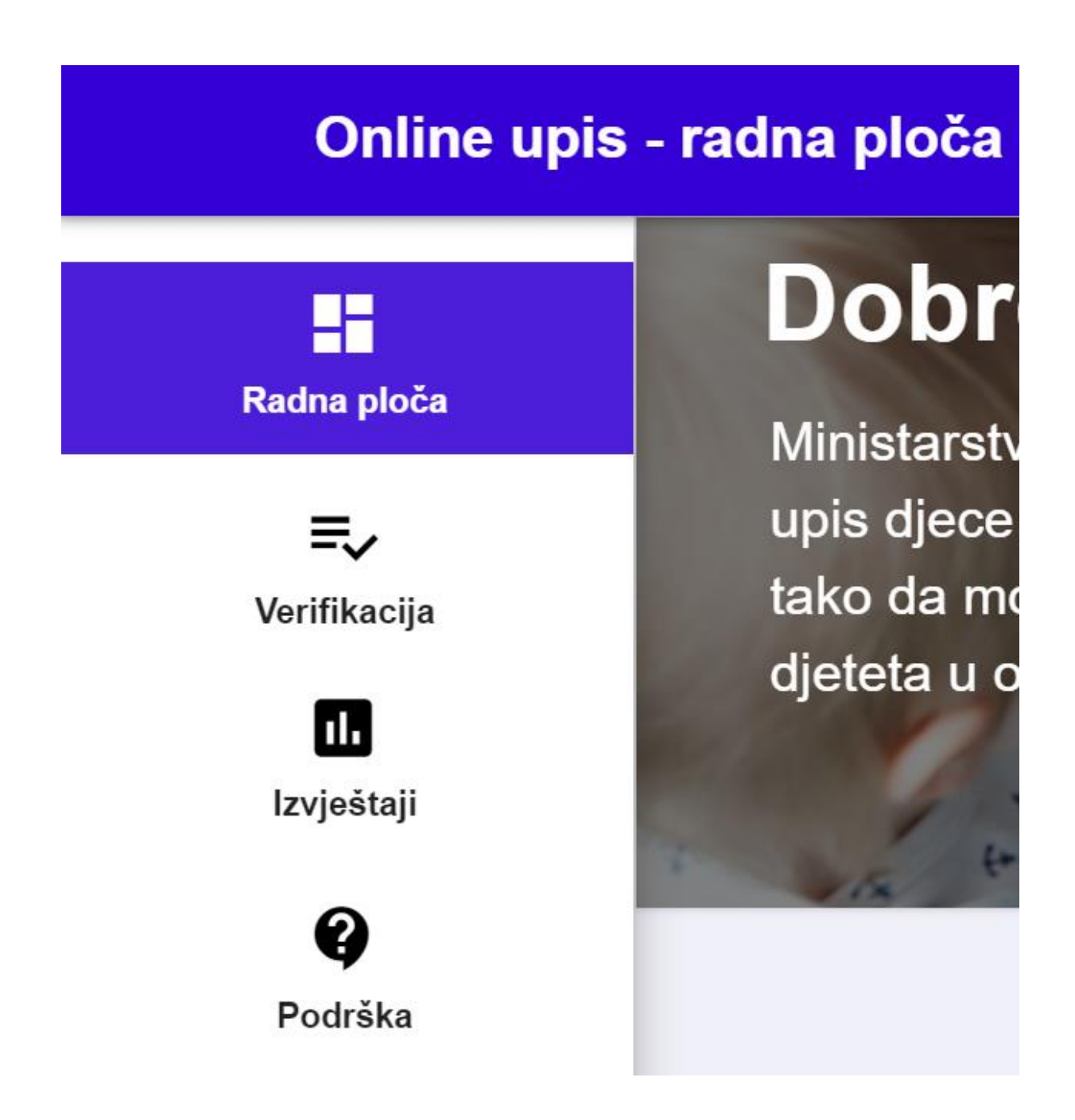

#### Verifikacija

| Radna ploča                | Ime i prezime   |                         |                                  |                     |                  |   |
|----------------------------|-----------------|-------------------------|----------------------------------|---------------------|------------------|---|
| Vrtić                      | Za verifikaciju | 🔿 Verifikovani 🔵 Odbije | ana verifikacija 🔘 Nepotpuni dol | kumenti             |                  |   |
| Komisije                   | PONIŜTI         | RAJ                     |                                  |                     |                  |   |
|                            | Prezime i ime   | Postoje dokumenti       | Dokumenti verifikovani           | Dokumenti nepotpuni | Odbijena prijava |   |
| <b>≡</b> √<br>Verifikacija | Bašić Hamza     | Da                      | Ne                               | Ne                  | Ne               | • |
|                            |                 |                         |                                  |                     |                  |   |

Ako u glavnom meniju odaberete Verifikacija pojavit će vam se forma kandidata za verifikaciju.

Kandidati se na ovoj listi pojavljuju nakon što potvrde svoje lične podatke, učitaju i potvrde dokumente.

Na ovoj listi također imate opciju za filtriranje kandidata po svim parametrima koji se nalaze na samom početku forme pa sve do dugmeta FILTRIRAJ koje je potrebno kliknuti nakon odabira parametara.

Da bi verifikovali dokumente kandidata potrebno je kliknuti na točkić koji se nalazi na desnoj strani prikaza jednog kandidata i onda kliknuti na Dokumenti.

| i prezime                  |                          |                                 |                     |                  |  |
|----------------------------|--------------------------|---------------------------------|---------------------|------------------|--|
| Za verifikaciju 🚺          | 🔿 Verifikovani 🔵 Odbije  | na verifikacija 🛛 Nepotpuni dok | umenti              |                  |  |
|                            |                          | <b>5</b> inspectation           |                     |                  |  |
|                            |                          |                                 |                     |                  |  |
| DNIŠTI FILTRI              | RAJ                      |                                 |                     |                  |  |
| ONIŠTI <mark>FILTRI</mark> | LAS                      |                                 |                     |                  |  |
| DNIŠTI FILTRI              | RAJ<br>Postoje dokumenti | Dokumenti verifikovani          | Dokumenti nepotpuni | Odbijena prijava |  |

Nakon što odaberete i kliknete na Dokumente sistem vas preusmjeravana listu dokumenata. Na listi pored naziva dokumenta imate opciju za preuzianje i prikazivanje dokumenta.

| Dokumenti   Bašić Hamza   |                        |           |   |
|---------------------------|------------------------|-----------|---|
| VERIFIKOVANI DOKUMENT     |                        |           |   |
| <                         |                        |           | > |
| Rodni list PREUZMI PRIKAŽ | 7                      |           |   |
|                           | _                      |           |   |
| ODBIJ VERIFIKACIJU        | DOKUMENT NIJE ZNAČAJAN | VERIFIKUJ |   |
|                           |                        |           |   |

Ukoliko kliknete na PREUZMI taj dokument će se preuzeti na vaš uređaj, a ukoliko kliknete PRIKAŽI sistem će ispod prikazati vaš dokument.

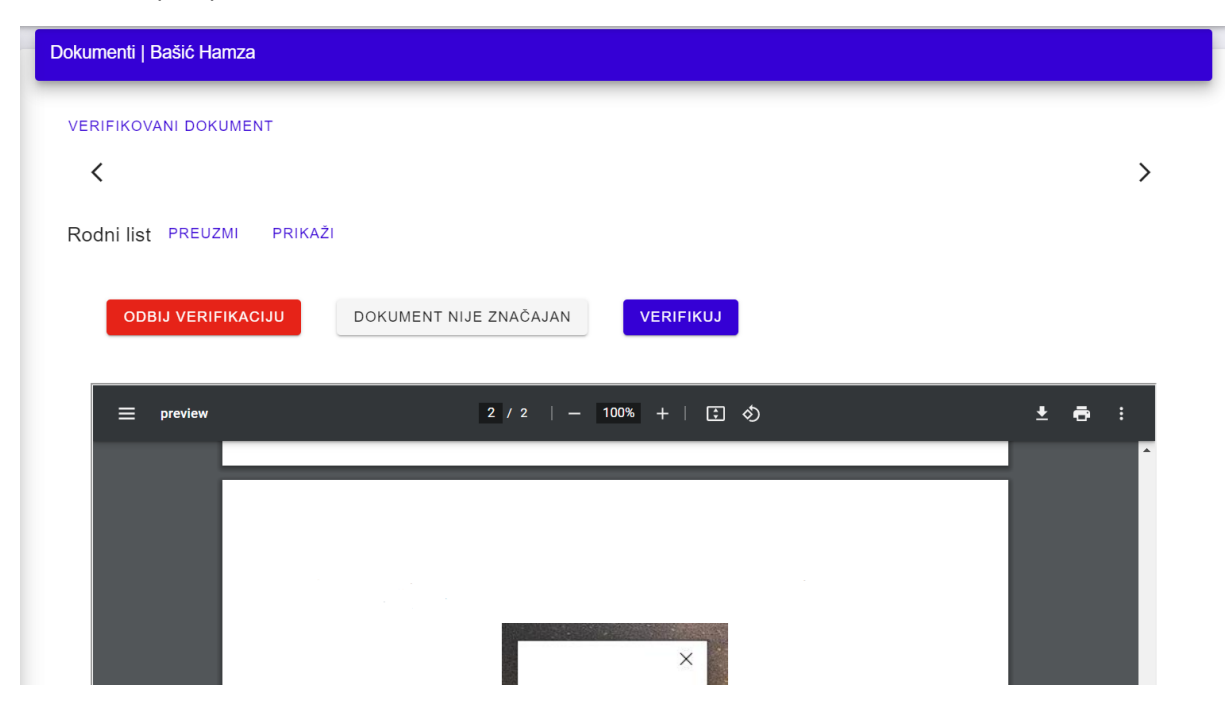

Sama verifikacija dokumenata se radi klikom na dugme VERIFIKUJ ili na neko od druga da dugmeta koja se nalaze na prikazu ukoliko nešto nije uredu sa dokumentom.

### Izvještaji

Izvještajima se pristupa tako što se klikne na Izvještaju u glavnom meniju. Nakon što kliknete na Izvještaji otvara se forma menija sa svim izvještajima i poregledom odabranog.

| × ,                            | Izvještaji                                             |             |
|--------------------------------|--------------------------------------------------------|-------------|
| Komisije                       | Odaberite izvještaj"<br>Lista djece na konkursnom roku | ·           |
| Konkursni rok                  | OČISTI PRIKAŽI                                         |             |
| 2.<br>Djeca                    |                                                        |             |
| :=                             | Školska godina: Cselect a Value> V Konkursni rok: V    | View Report |
| Rang liste                     |                                                        |             |
| <mark>الہ</mark><br>Izvještaji |                                                        |             |
| Šifarnici ~                    |                                                        |             |

Nakon što u meniju odaberete izvještaj potrebno je kliknuti na Prikaži.

Nakon što kliknete PRIKAŽI, ispod vam se pojavljuje forma pregleda izvještaja gdje je prvo potrebno unijeti tražene parametre za izvještaj i onda kliknuti na dugme View report.

|                       | ~ |                 |                                                   |                |                                              |                            |
|-----------------------|---|-----------------|---------------------------------------------------|----------------|----------------------------------------------|----------------------------|
| Komisije              |   |                 |                                                   |                |                                              |                            |
| <b>K</b> onkursni rok | • | Školska<br>14 4 | a godina: (Školska 2022/2023 V) Konkursni rok     | Prvi konkursni | rok 🗸                                        | View Report                |
| Z~                    |   |                 | FEDERACIJA BOSNE I HERCEGOVINE<br>KANTON SARAJEVO |                | Excel<br>PowerPoint                          | ph.                        |
| :=                    |   |                 | MINISTANSTVO ZA OBKAZOVANJE, NAUKO I MLADE        | onkursnom i    | PDF<br>TIFF file<br>MHTML (web<br>CSV (comma | b archive)<br>a delimited) |
| Rang liste            |   |                 | Prezime i ime djeteta                             | oID djeteta    | XML file with<br>Data Feed                   | h report data              |
| rung noto             |   | 1               | Skejić Zejd                                       | 1771650105     |                                              |                            |
|                       |   | 2               | Mali Aid                                          | 271718220463   | 20. 01. 1998.                                | . 200000000000             |
| ih and                |   | 3               | Skejic Iman                                       | 472307172848   | 27. 12. 2017.                                | . 100000000000             |
| Invisõtsii            |   | 4               | Malo Aid                                          | 501663585737   | 20. 02. 2003.                                | . 100000000000             |
| izvjestaji            |   | 5               | Skejic Ismail                                     | 544560778185   | 17. 09. 2020.                                |                            |
| 6                     | × | 0               | Str. 1/1                                          | 044037443524   | 17. 00. 2017.                                | admin 25.5.2022. 14.26.45  |

Kada vam se izvještaj prikaže i uvjerite se da je uredu, isti je moguće preuzeti na vaš uređaj klikom na označenu ikonu nakon ćega je samo potrebo kliknuti na format u kojem želite ovaj izvještaj navašem uređaju.

#### Podrška

Podršci korisnika pristupate tako što ćete u glavnom meniju kliknuti na podrška. Nakon toga sistem sva spreusmjerava na listu zahtjeva za podršku. Ukoliko želite podnijeti novi zahtjev za podršku potrebno je kliknuti na PODNESI ZAHTJEV.

| E                          | <b>,</b> | Lista zahtjeva za podršku |                    |                  | + PODNESI ZAHTJEV |
|----------------------------|----------|---------------------------|--------------------|------------------|-------------------|
| Vrtić                      |          | Vrsta zahtieva            | Datum kreirania    | Status           | Opis              |
| <b></b>                    | ~        |                           | Nema dostupnih poc | jataka           |                   |
| Komisije                   |          |                           |                    | Redaka po strani | ci: 30 🕶 – < >    |
| <b>≡</b> √<br>Verifikacija |          |                           |                    |                  |                   |
| voninaoja                  |          |                           |                    |                  |                   |
| Finansije                  | ~        |                           |                    |                  |                   |
| :=                         |          |                           |                    |                  |                   |
| Rang liste                 |          |                           |                    |                  |                   |
| ?                          |          |                           |                    |                  |                   |
| Podrška                    |          |                           |                    |                  |                   |

Kada kliknete na PODNESI ZAHTJEV sistem vam otvara formu unosa zahtjeva gdje je potrebno uniejti tražene informacije i opet kliknuti PODNESI ZAHTJEV.

| Podnesi zahtjev za podršku             |                          |
|----------------------------------------|--------------------------|
| Vrsta zahtjeva*                        | •                        |
| Opis zahljeva (minimalno 20 karaklera) |                          |
|                                        | 0/200                    |
| Dodatak                                |                          |
|                                        | ODUSTANI PODNESI ZAHTJEV |

Nakon toga sistem vas ponovo preusmjerava na listu zahtjeva gdje pored svakog zahjeva imae prikazan status zahtjeva.

| Vrsta zahtjeva | Datum kreiranja | Status       | Opis                                  |   |
|----------------|-----------------|--------------|---------------------------------------|---|
| Osnovna        | 26. 05. 2022.   | Nije završen | Ne možemo dodati vrstu odgojne grupe. | ۵ |
| Osnovna        | 26. 05. 2022.   | Završen      | Greška kod unosa komisije.            | • |